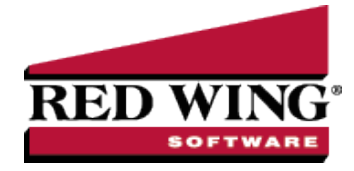

## Purchase Inventory for Resale (Livestock Inventory)

| Document #:                                                                                                    | 3374                                       | Product:                                           | CenterPoint <sup>®</sup> Accounting for Agriculture                                                                                                    |  |  |
|----------------------------------------------------------------------------------------------------|--------------------------------------------|----------------------------------------------------|----------------------------------------------------------------------------------------------------|--|--|
| This topic describes how to purchase livestock inventory for resale. The inventory account used in the transaction will track the quantity on hand (and the value) of the inventory. |                                            |                                                    |                                                                                                    |  |  |
| Note: If you<br>those items<br>> Balance [                                                                                                    | 'd like to tr<br>on the set<br>Detail tab) | ack inventory<br>up of the pur<br>prior to startir | v balances by more than just the account (for example, by production details), specify chased livestock inventory account category (Setup > Accounts > Account Categories ng the transaction. |  |  |
| Prerequis                                                                                                    | site                                       |                                                    |                                                                                                    |  |  |
| The database m<br>inventory prior to<br>assigned as the                                                                                                    | ust have a<br>processir<br>offset acco     | n inventory a<br>og the transac<br>ount on the de  | ccount (asset), a cost of goods sold account and revenue account setup for purchased<br>ctions. The inventory account must have the appropriate cost of goods sold account<br>etail tab.      |  |  |
| Step A: Ve                                                                                                    | rify the Inv                               | entory Accou                                       | unt is Setup Properly (One-Time Setup)                                                                                                    |  |  |
| assigned as the <u>Step A: Ve</u><br>Step B - Pu                                                                                                    | offset acco<br>rify the Inv<br>urchase Inv | entory Accouventory for Re                         | atail tab.<br>ant is Setup Properly (One-Time Setup)<br>esale                                                                                                    |  |  |

Step A: Verify the Inventory Account is Setup Properly (One-Time Setup)

- 1. Select Setup > Accounts > Accounts.
- 2. Double-click on the appropriate purchased livestock inventory account (Purchased Mexican Steers, for example).
- 3. On the General tab, verify that the Category field is set to either Purchased Livestock Inventory.

| urchased Mexica                        | n Steers                       |                         |
|----------------------------------------|--------------------------------|-------------------------|
| General Detail                         | Prices Distributions Templates |                         |
| Account Informa                        | ation                          | Account Hierarchy       |
| Abbreviation                           | Number                         | -                       |
| Name                                   | Purchased Mexican Steers       |                         |
| Туре                                   | Assets                         | P                       |
| Category Purchased Livestock Inventory |                                |                         |
| Subaccount o                           | f                              | 2                       |
| Units of Measur<br>Quant               | e<br>itv 1 Head                |                         |
| Quantity 2 Pounds                      |                                | Display Account Names   |
|                                        |                                | Oisplay Account Numbers |
|                                        |                                | Display Abbreviations   |
|                                        |                                |                         |

4. On the **Detail** tab, verify that the **Offset Account** field is complete. A **Cost of Purchased Cattle** (cost of goods sold) account should be used.

| D Accounts                                                                                                 |                                                                                        |  |  |  |  |  |
|----------------------------------------------------------------------------------------------------|----------------------------------------------------------------------------------------|--|--|--|--|--|
| List Detail Balances Filter F                                                                              | leports                                                                                |  |  |  |  |  |
| Purchased Mexican Steers                                                                                   |                                                                                        |  |  |  |  |  |
| General Detail Prices Distributions Templates                                                              |                                                                                        |  |  |  |  |  |
| Account Detail Information                                                                                 |                                                                                        |  |  |  |  |  |
| Offset Account                                                                                             | t of Purchased Mkt Cattle                                                              |  |  |  |  |  |
| I ne other for a purchased inventory or tritisined goods inventory account is usually a cost of goods sold |                                                                                        |  |  |  |  |  |
| Company Name                                                                                               |                                                                                        |  |  |  |  |  |
| CenterPoint Ranch                                                                                          |                                                                                        |  |  |  |  |  |
|                                                                                                    | No company specific account detail information available for this account<br>category. |  |  |  |  |  |
| ۰                                                                                                    | Additional Notes                                                                       |  |  |  |  |  |
| Save Cancel                                                                                                |                                                                                        |  |  |  |  |  |

5. Click **Save** to complete the edit of this account.

## Step B - Purchase Inventory for Resale

Either a Vendor Invoice (A/P) or Payment transaction can be used to purchase inventory for resale. In our example, we'll be purchasing cattle for resale with a vendor invoice.

**EXAMPLE:** CenterPoint Ranch purchased 71 head of Mexican Steers at Rockton Livestock. They were purchased for \$36, 960.03 and the payment is due in 30 days. This purchase is part of the 2010 Mexican Steers profit center that are included in Production Center Lot 27.

1. Select Processes > Purchases > Payments or Processes > Purchases > Vendor Invoices (A/P).

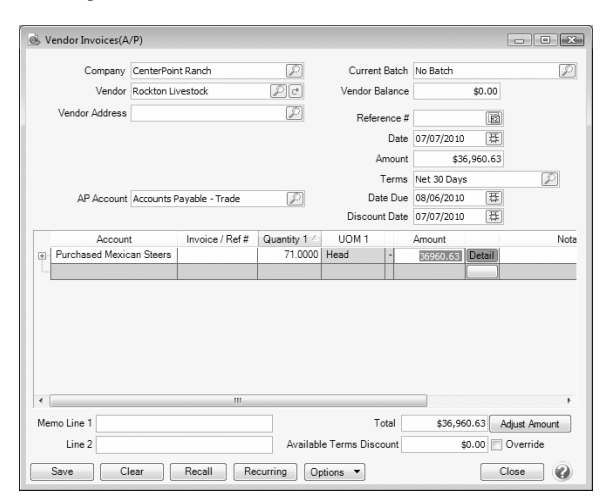

- 2. In the **Pay To The Order Of** field, select the appropriate vendor.
- 3. Specify the appropriate Check Number, Date and Amount for the purchase.
- 4. In the Account field, specify the account setup for Purchased Inventory (For example, Purchased Cattle).
- 5. Specify the quantity purchased in the Quantity 1 field. Specify the Amount paid for the livestock inventory.
- 6. Select the **Details** button. If applicable, specify the appropriate production details (profit center, production year, etc.). Click **OK**.

| l'emplate information |                                |                       | (75)                   |               |
|-----------------------|--------------------------------|-----------------------|------------------------|---------------|
| (                     | Jurrent Template DT - Increase | Asset                 |                        |               |
| Amount                | \$36,960.63                    | Profit Center         | Mexican Steers         | P             |
| Head                  | 71.0000                        | ProductionYear        |                        | 2010          |
| Pounds                | 43,475.0000                    | Production Series     |                        | 0             |
| Asset Purch           | ased Mexican St 🔎 🖽 🚥          | Production Center     | Lot 27 - boulder ridge | P             |
|                       |                                | Inventory Location    |                        | P             |
|                       |                                |                       |                        |               |
|                       |                                | Associated<br>Account |                        | $\mathcal{P}$ |
|                       |                                |                       |                        |               |
|                       |                                |                       |                        |               |
|                       |                                |                       |                        |               |
|                       |                                |                       |                        |               |
|                       |                                |                       |                        |               |
| Notation              |                                |                       |                        |               |
|                       |                                |                       |                        |               |
|                       |                                |                       |                        |               |

7. Click Save to complete the transaction.

After the purchase is entered, it is automatically reflected in the Inventory account (Setup > Accounts > Balances tab).

| List Detail Balances Filter                 | Reports  |              |              |                |            |             |  |
|---------------------------------------------|----------|--------------|--------------|----------------|------------|-------------|--|
| Company CenterPoint Ranch                   |          |              |              |                |            |             |  |
|                                             |          |              |              |                |            |             |  |
| Name                                        |          | Book Value   | Market Value | Mod Cash Value | Quantity 1 | Quantity 2  |  |
| Assets                                      | E Assets |              |              |                |            |             |  |
| + Cash                                      |          | \$368,258.99 | \$368,258.99 | \$0.00         | 0.0000     | 0.0000      |  |
| <ul> <li>Hedging Account</li> </ul>         |          | \$13,202.45  | \$13,202.45  | \$0.00         | 0.0000     | 0.0000      |  |
| <ul> <li>Accounts Receivable</li> </ul>     |          | \$6,500.00   | \$6,500.00   | \$0.00         | 0.0000     | 0.0000      |  |
| <ul> <li>Prepaid Expense</li> </ul>         |          | \$0.00       | \$0.00       | \$0.00         | 0.0000     | 0.0000      |  |
| <ul> <li>Raised Crops Inventory</li> </ul>  |          | \$47,537.44  | \$47,537.44  | \$0.00         | 15,964.1   | 0.0000      |  |
| <ul> <li>Raised Market Livestock</li> </ul> |          | \$0.00       | \$0.00       | \$0.00         | 0.0000     | 0.0000      |  |
| <ul> <li>Other Raised Livestock</li> </ul>  |          | \$1,800.00   | \$1,800.00   | \$0.00         | 3.0000     | 0.0000      |  |
| Purchased Livestock Inventory               |          |              |              |                |            |             |  |
| Purchased Feeder Catt                       | le       | \$7,230.00   | \$7,230.00   | \$0.00         | 26.0000    | 0.0000      |  |
| Purchased Mexican Ste                       | ers      | \$36,960.63  | \$36,960.63  | \$0.00         | 71.0000    | 43,475.0000 |  |
| + Feed WIP                                  |          | \$5,340.97   | \$5,340.97   | \$0.00         | 34,664.0   | 0.0000      |  |
| Conservation WIP                            |          | (\$500.00)   | (\$500.00)   | \$0.00         | 0.0000     | 0.0000      |  |